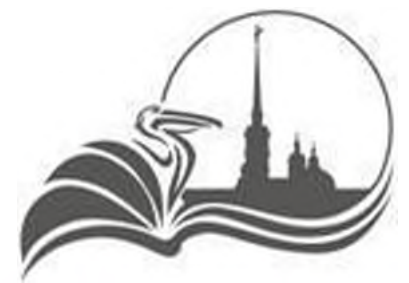

КОМИТЕТ ПО ОБРАЗОВАНИЮ САНКТ-ПЕТЕРБУРГА

## ИНСТРУКЦИЯ ДЛЯ РОДИТЕЛЯ ПО ПОДАЧЕ ЗАЯВКИ НА ПОРТАЛЕ ГОСУСЛУГ

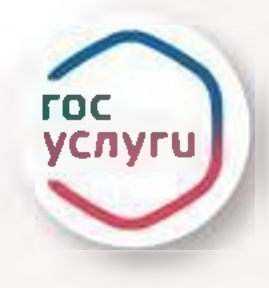

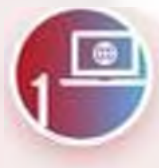

АВТОРИЗОВАТЬСЯ (ИЛИ ЗАРЕГИСТРИРОВАТЬСЯ) На портале госуслуг

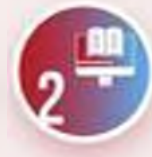

ВЫБРАТЬ УСЛУГУ

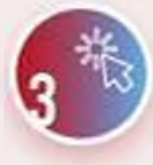

НА СТРАНИЦЕ УСЛУГИ НАЖМИТЕ Кнопку «начать»

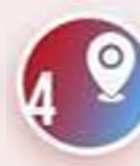

ВЫБЕРИТЕ РЕГИОН — САНКТ-ПЕТЕРБУРГ

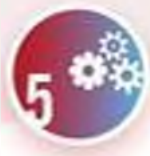

ВЫБЕРИТЕ УЧЕБНЫЙ ГОД

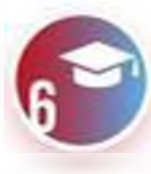

ВЫБЕРИТЕ ПРОГРАММУ, Просмотрите сведения о ней

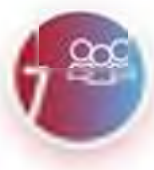

ВЫБЕРИТЕ ГРУППУ ОБУЧЕНИЯ

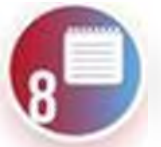

УКАЖИТЕ ДАТУ НАЧАЛА ОБУЧЕНИЯ

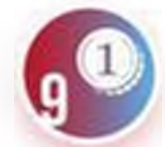

ВЫБЕРИТЕ СПОСОБ ОПЛАТЫ

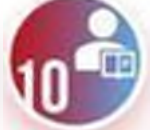

ВЫБЕРИТЕ РЕБЕНКА ДЛЯ ЗАПИСИ

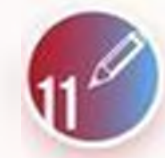

В СЛЕДУЮЩИХ ОКНАХ НЕОБХОДИМО СВЕРИТЬ ИЛИ ДОПОЛНИТЬ ДАННЫЕ О РЕБЕНКЕ

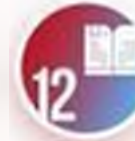

ОЗНАКОМЬТЕСЬ С ПРАВИЛАМИ Предоставления услуги

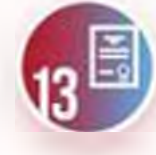

ПОРТАЛ АВТОМАТИЧЕСКИ ЗАПРОСИТ Сведения о сертификате

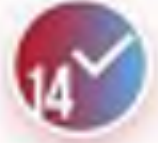

СИСТЕМА ОТПРАВЛЯЕТ ЗАЯВЛЕНИЕ